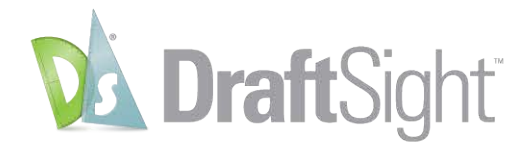

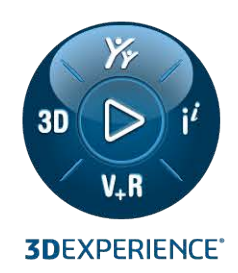

# **GUIDA ALL'IMPLEMENTAZIONE** DRAFTSIGHT 2025

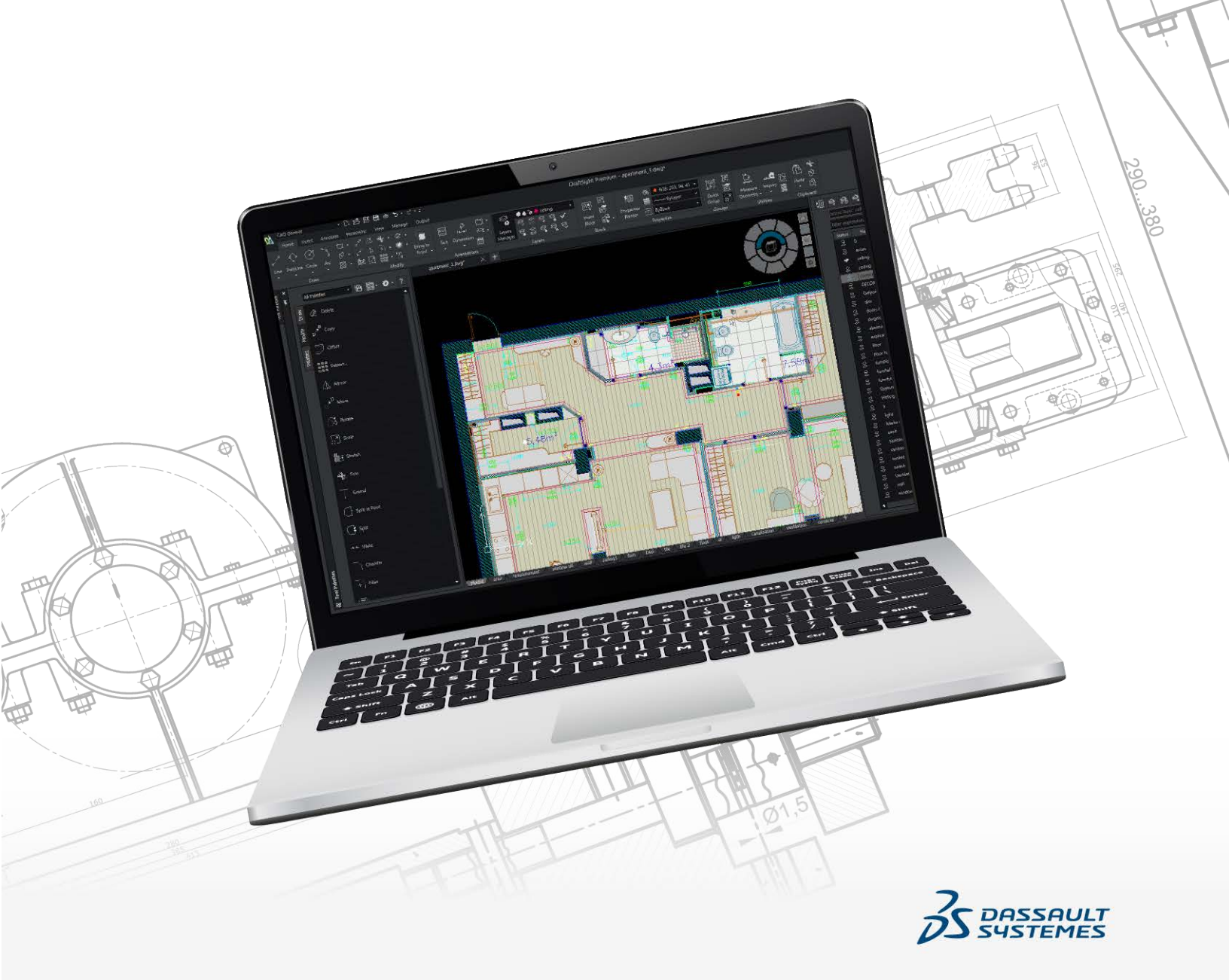

### Sommario

| Panoramica                                                 | 3 |
|------------------------------------------------------------|---|
| Requisiti di sistema e di implementazione                  | 4 |
| Requisiti di licenza e delle autorizzazioni amministrative | 5 |
| Requisiti generali                                         | 6 |
| Procedura di implementazione DraftSight                    | 7 |
|                                                            |   |

#### Panoramica

Il presente documento fornisce istruzioni per l'implementazione di DraftSight per più utenti. Con l'implementazione, non è necessario installare DraftSight su ogni computer.

La procedura di implementazione DraftSight implementa solo le versioni DraftSight Enterprise e DraftSight Enterprise Plus. La procedura guidata implementa solo l'applicazione e non include file di supporto, personalizzazioni, profili utente o altri file di supporto o percorsi di file configurati da DraftSight. Se si intende aggiornare la versione, eseguire il backup delle personalizzazioni e dei file prima dell'implementazione.

La procedura di implementazione DraftSight consente di implementare DraftSight per più utenti. Gli utenti non devono eseguire personalmente una singola installazione su ogni computer. La procedura guidata consente di creare un file di programma eseguibile o un'immagine di implementazione, quindi implementa l'installazione sui computer client. Per installare il software, gli utenti devono semplicemente fare clic su un collegamento al file di installazione in un messaggio e-mail.

### Requisiti di sistema e di implementazione

Prima di implementare DraftSight:

• Configurare il gestore delle licenze e registrare un file di licenza Dassault Systèmes License Server (DSLS) valido.

Se si utilizza SolidNetWork License (SNL) Manager, utilizzare il numero di serie attivo di DraftSight Enterprise o DraftSight Enterprise Plus.

• Installare il gestore delle licenze sul computer client. Non è necessario eseguire la procedura di implementazione sul computer del server di licenza.

Per informazioni dettagliate sui requisiti di sistema per la versione corrente di DraftSight, vedere **Requisiti di sistema**.

DraftSight 2021 e versioni successive non supportano i sistemi operativi Windows<sup>®</sup> 7, 8.1 o a 32 bit.

### Requisiti di licenza e delle autorizzazioni amministrative

#### Requisiti di licenza

È possibile utilizzare la procedura di implementazione DraftSight che utilizza SNL o DSLS. La licenza per DraftSight 2025 richiede le seguenti versioni del gestore delle licenze:

- SolidNetWork License Manager Server 2025 SP0 o versioni successive
- Dassault Systèmes License Server R2025x o versioni successive

Utilizzare le versioni del server SNL o DSLS della stessa versione di DraftSight o versioni superiori.

#### Requisiti delle autorizzazioni amministrative

Quando si esegue l'installazione di DraftSight, è necessario disporre di:

- Permessi amministrativi
- Accesso alla cartella di rete condivisa in cui si trova il pacchetto di implementazione
- Autorizzazione a eseguire l'installazione sul computer locale

### Requisiti generali

Prima di installare DraftSight, prendere in considerazione quanto segue:

- Numero di postazioni necessarie per l'installazione
- Numero di licenze
- Conformità dei computer client ai requisiti di sistema di DraftSight
- Stato del sistema operativo e dei driver del dispositivo
- Disponibilità delle informazioni sulle licenze richieste per i computer client
- Eventuali eccezioni richieste nelle impostazioni di sicurezza o di rete
- Identificazione del percorso di rete del pacchetto di implementazione per la distribuzione, inclusa l'accessibilità ai computer client e agli utenti
- Installazione della versione più recente di DraftSight

#### Requisiti di sistema e software

Per l'installazione, assicurarsi di disporre di:

- Supporto di installazione di DraftSight
- Numero di serie o file di licenza valido di DraftSight Enterprise o DraftSight Plus
- Nome e numero di porta del server di licenza

### Procedura di implementazione DraftSight

La procedura di implementazione DraftSight consente la trasmissione del software di installazione DraftSight a più postazioni e utenti.

Con la procedura guidata, è possibile:

- Creare immagini amministrative MSI.
- Specificare il percorso di installazione di DraftSight.
- Distribuire il nome e il numero di porta del server di licenza.
- Creare un collegamento al file del programma per eseguire l'installazione.

#### Creazione dell'immagine di implementazione

L'e-mail ricevuta dal rivenditore DraftSight include un collegamento per scaricare la procedura di implementazione DraftSight.

Per eseguire l'installazione, è necessario fare clic sul collegamento.

#### Per creare l'immagine di implementazione:

 Estrarre il file DraftsightDeploymentWizard in una cartella locale e fare clic su OK. La posizione predefinita è C:\swdist\DraftSightDeploymentWizard.

Si apre la finestra di dialogo Procedura di implementazione DraftSight.

- 2. Richiesto: Nella scheda Benvenuto, fare clic su Avanti.
- 3. Nella scheda Opzioni di implementazione, immettere i seguenti dati:
  - a) In **Posizione installer DraftSight**, digitare il percorso del supporto di installazione di DraftSight.
  - b) In **Posizione condivisione di rete**, specificare una cartella condivisa in rete. Questa cartella contiene l'immagine di implementazione creata dalla procedura guidata. La cartella deve essere accessibile a tutti gli utenti.
  - c) Per il Percorso di installazione DraftSight, lasciare selezionato Predefinito. Il percorso predefinito è C:\Program Files\Dassault Systemes\DraftSight. È possibile selezionare Definito dall'utente e accedere al percorso della cartella.
- 4. Nella scheda Impostazione server:
  - a) Selezionare SolidNetWork License o Dassault Systèmes License Server.
  - b) Per Tipo server, selezionare Singolo, Cluster di server o DSLS gestito.
  - c) Immettere il **Nome server**.La procedura guidata aggiunge il numero di porta in base al tipo di licenza.
- 5. Fare clic su Avanti.

La scheda Riepilogo mostra le informazioni e le specifiche dell'immagine di implementazione.

6. Controllare i dettagli di riepilogo e fare clic su **Fine**.

La procedura di implementazione DraftSight inizia a creare il pacchetto dell'immagine di implementazione. Al termine del processo, è possibile inviare via e-mail un collegamento al file del programma eseguibile.

7. Fare clic su **Invia email**.

Viene visualizzato un messaggio e-mail da inviare agli utenti che hanno bisogno di DraftSight.

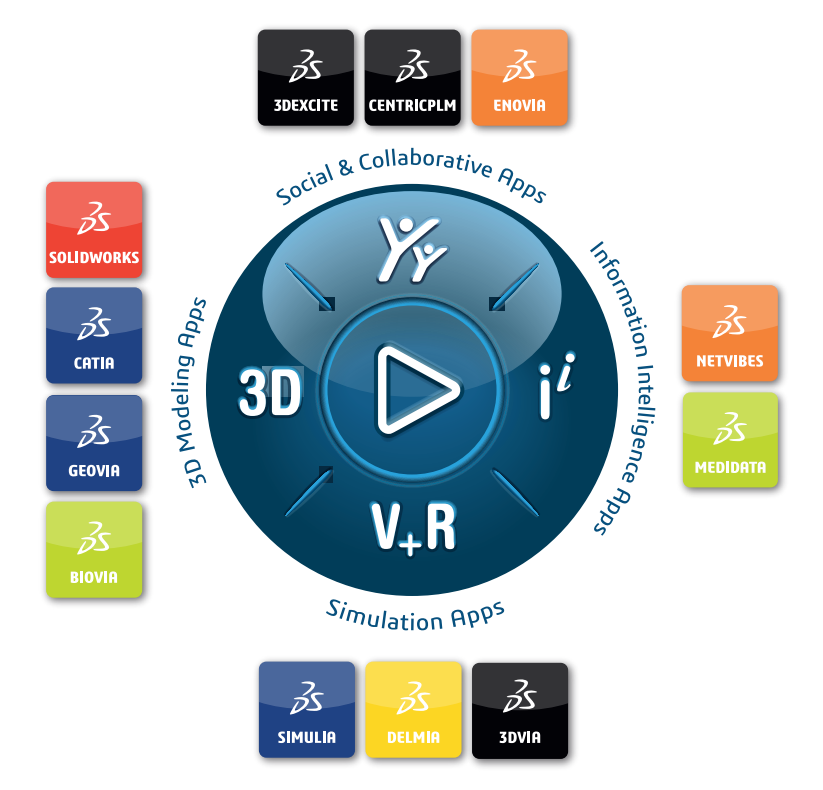

## Our **3D**EXPERIENCE<sup>®</sup> platform powers our brand applications, serving 12 industries, and provides a rich portfolio of industry solution experiences.

Dassault Systèmes, the **3DEXPERIENCE** Company, is a catalyst for human progress. We provide business and people with collaborative virtual environments to imagine sustainable innovations. By creating virtual twin experiences of the real world with our **3DEXPERIENCE** platform and applications, our customers can redefine the creation, production and life-cycle-management processes of their offer and thus have a meaningful impact to make the world more sustainable. The beauty of the Experience Economy is that it is a human-centered economy for the benefit of all –consumers, patients and citizens.

Dassault Systèmes brings value to more than 300,000 customers of all sizes, in all industries, in more than 150 countries. For more information, visit **www.3ds.com**.

Europe/Middle East/Africa Dassault Systèmes 10, rue Marcel Dassault CS 40501 78946 Vélizy-Villacoublay Cedex France Asia-Pacific Dassault Systèmes K.K. ThinkPark Tower 2-1-1 Osaki, Shinagawa-ku, Tokyo 141-6020 Japan Americas Dassault Systèmes 175 Wyman Street Waltham, Massachusetts 02451-1223 USA

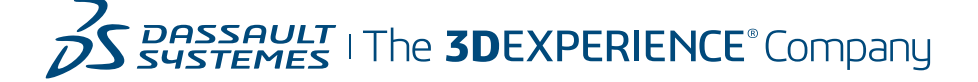